## Краткая инструкция по просмотру данных, поступивших из ФКУ «Главное бюро МСЭ по Тверской области»

Отображение статусов отправленных в РЭМД СЭМД «Направление на МСЭ» и отображение в региональной медицинской информационной системе полученных на них ответных уведомлений из ФКУ «Главное бюро МСЭ по Тверской области» можно увидеть по пути: Учет – Учет направлений на МСЭ и ответов от бюро.

В расширенном фильтре устанавливаем параметры отбора и нажимаем на кнопку «Найти».

| лет – учет паправлении на исс и отеговот воро<br>гасписание гетистратура гасочие неста учет Аналитика Отчеты    | Своды по региону Словари                                                   | Настройки Систена Отчеты на подпис                                                                                                    | Данные РЭМД Телемедицина                                                                                                    | Плановые операции Выход 🖂 🕑 Обновить                                                                                                    |  |  |  |
|----------------------------------------------------------------------------------------------------|----------------------------------------------------------------------------|----------------------------------------------------------------------------------------------------|----------------------------------------------------------------------------------------------------|----------------------------------------------------------------------------------------------------|--|--|--|
| Фанилия<br>Участия Все<br>Везраст с год и по год и<br>Статус<br>направления<br>Направившая МО<br>Карта пациента | Ина<br>Участок<br>ФИО<br>предствянгеля<br>Категория льгот<br>Подразделение | Отчество<br>Поп<br>Диагноз<br>направления<br>ше Алечаций крач                                                                                                    | Aar                                                                                                    | Дата загружи СЭМД в МИС с п по<br>Дата направления на МС С 0 10.33.2025 год по<br>21.04.2025 год по<br>21.04.2025 год по<br>с п по<br>с п по<br>Дата Укедонления о причинах возврата с п по<br>по<br>по с п по<br>с п по<br>с п по |  |  |  |
| Учет направлений на МСЭ и ответов от Бюро<br>Пациент П Направление П Статус П Коннентарий П Дат<br>на МСЭ       | а Диагноз 🗊                                                                | Дата загружи П Дата Уведомления о<br>СЭМД в МИС П причинах возврата                                                                                                    | Дата Програнны<br>дополнительных<br>обследований                                                                                                    | Пакии<br>Дата Скедений о<br>реумпътатах<br>проведенной МСЭ<br>Инвалидность П<br>Направизшая<br>П<br>Инвалидность П<br>Направизшая<br>П<br>МО                                                                                                    |  |  |  |
| Учет – Учет направлений на МСЭ и ответов от Боро<br>Расписание Регистратура Рабочие неста Учет Аналитика Отчеты | Своды по региону Словари                                                   | Настройки Система Отчеты на подпис                                                                                                    | Данные РЭМД Телемедицина                                                                                                    | Силеника ценик 2201202303202                                                                                                    |  |  |  |
|                                                                                                    |                                                                            |                                                                                                    |                                                                                                    |                                                                                                    |  |  |  |
|                                                                                                    |                                                                            |                                                                                                    |                                                                                                    |                                                                                                    |  |  |  |
| Ві         Совтус         Ко                                                                                    | аналананананананананананананананананана                                    | o novelula in the second second secon | атах () Инвалидность () Но<br>нис<br>инвалидности:<br>Поеторно<br>25 ГЕ                                                                                                    | пропущенное (отмененное) направление                                                                                                    |  |  |  |
| К.<br>Д. <u>2025/832</u> ЭМД зарегистрирован в РЭМД 11.03.<br><u>А</u> г                                        | 1025 C50.8                                                                 |                                                                                                    | Вид инвалидности:<br>по общену<br>заболеванию<br>Группа: II<br>Степень<br>инвалидности: 2<br>Ночер ГЕ<br>удостоверения<br>оббо28<br>Статус<br>инвалидности:<br>Впервые<br>установленное |                                                                                                    |  |  |  |

Также информация о поступлении информации из ФКУ «Главное бюро МСЭ по Тверской области» отображается информационными значками около фамилии пациента по пути: Учет – медосмотры – Карты медосмотров.

Отметка о поступлении сведений о результатах проведенной МСЭ (обратный талон) отмечается информационным значком ().

| Расписание Рег     | истратура | Рабочие места | Апт        | ека/(  | Склад Ск.  | пад Учет   | Аналитика       | Отче |
|--------------------|-----------|---------------|------------|--------|------------|------------|-----------------|------|
| Каталоги           |           | IT 💟 🍸        | K          | Kap    | ты медосмо | гров       |                 |      |
| Каталоги           |           |               | <b>*</b> 1 | 2      | Номер 👔    | Пациент    |                 | (i)  |
| 🗄 Карты медосмотро | в         |               |            |        |            |            |                 |      |
|                    |           |               |            |        | L          |            |                 |      |
|                    |           |               |            |        | 2025/26    | 100 B      |                 |      |
|                    |           |               |            |        | 2025/25    | <b>₽</b> ÷ | .A. 🚺           |      |
|                    |           |               |            |        | 2025/24    | <b>1</b>   | _д. 🕕           |      |
|                    |           |               |            |        | 2025/23    | <b>X</b>   | <u>.A.</u>      |      |
|                    |           |               |            |        | 2025/22    | <b>R</b>   | L.P. 🕦          |      |
|                    |           |               |            |        | 2025/21    | <b>X</b>   | <u>1 A.A.</u> 🕕 |      |
|                    |           |               |            |        | 2025/20    | <b>1</b>   | <u>P.P.</u>     |      |
|                    |           |               |            |        | 2025/19    |            | <u>.A.</u>      |      |
|                    |           |               |            |        | 2025/17    |            | <u>сов И.Ф.</u> |      |
|                    |           |               |            |        | 2025/14    |            | . 🕕             |      |
|                    |           |               |            | $\Box$ | 2025/13    | <b>1</b>   | i ()            |      |

Для получения информации по обратному талону его нужно загрузить, открыв карту медосмотра и во вкладке «Услуги медосмотра» кликнуть на строку «Сведения о результатах проведенной МСЭ доступны для загрузки».

| Учет – Медосмотры – Карты медосмотров | Редактирование карты медосмотра: 🧰 👘 👘 👘 👘 👘                                                          | i 🗸 🖻 🛛                                     |
|---------------------------------------|----------------------------------------------------------------------------------------------------|---------------------------------------------|
| Расписание Регистратура Рабочие мест  | Карта медосмотра Услуги медосмотра Заключение Оплаты Печатные формы Документы                         |                                             |
|                                       | Оснотры специалистов и лаб. исследования                                                              |                                             |
| Каталоги 📴 🔽                          | Добавить услугу Добавить услуги по приказу 259н/238н Массовая запись Массовая запись в другое МО      | Проверить ранее оказанные услуги            |
| Каталоги                              | Информир. согласия и отказы Связать с услугами Направление на исследование Маршрутизация и отклонения |                                             |
| <ul> <li>Карты медосмотров</li> </ul> | 🗊 👼 🚇 🖗 Профиль 🔮                                                                                     | 🕽 Показать фильтр 🍸 Найти 🌋 Очистить фильтр |
|                                       | 📝 Тип 🛛 Код 🔄 Наименование услуги 🔄 Статус Принять                                                    | Заключение Дата оказания                    |
|                                       | Документ CDA_OBR_TALON Обратный талон направления на МСЭК <u>Записать</u>                             |                                             |
|                                       | Документ ВК 03 Заключение председателя ВК при направлении на МСЭК Э Р G96.8                           | 21.03.2025                                  |
|                                       |                                                                                                    |                                             |
|                                       |                                                                                                    |                                             |
|                                       |                                                                                                    |                                             |
|                                       |                                                                                                    |                                             |
|                                       |                                                                                                    |                                             |
|                                       |                                                                                                    |                                             |
|                                       | лин процесс получилия деликал                                                                         |                                             |
|                                       |                                                                                                    |                                             |
|                                       |                                                                                                    |                                             |
|                                       |                                                                                                    |                                             |
|                                       |                                                                                                    |                                             |
|                                       |                                                                                                    |                                             |
|                                       |                                                                                                    |                                             |
|                                       |                                                                                                    |                                             |
|                                       |                                                                                                    |                                             |
|                                       |                                                                                                    |                                             |
|                                       |                                                                                                    |                                             |
|                                       |                                                                                                    |                                             |
|                                       |                                                                                                    |                                             |
|                                       | Сведения о результатах проведенной МСЭ доступны для загружи                                           |                                             |
|                                       |                                                                                                    |                                             |
|                                       |                                                                                                    | Применить ОК Отмена                         |

После загрузки обратного талона его нужно сохранить.

| Учет - Медосмотры - Ка                                                  | арты медосмотров   | Редактирование кар          | ты медосмотра: Кульколь           |                             |         |                                 |           |         |
|-------------------------------------------------------------------------|--------------------|-----------------------------|-----------------------------------|-----------------------------|---------|---------------------------------|-----------|---------|
| Расписание Регистр                                                      | Добавление прие    | ма:                         |                                   |                             |         |                                 |           | i 🖌 🖻 🛛 |
|                                                                         | Основное           | Врач:                       | Бурдинская Марина Ивановна        |                             |         |                                 |           |         |
|                                                                         | Доп.Услуги         | Услуга:                     | Обратный талон направления на     | а МСЭК                      |         |                                 |           |         |
| Каталоги                                                                | Виды оплат         | Случай заболевания:         | Профосмотр 31.01.2025 D58.0       | Наследственный сфероцитоз 📔 | Сменить |                                 |           |         |
| каталоги                                                                |                    | Состояние случая:           | Открыт 31.01.2025                 |                             |         |                                 |           |         |
| ± карты медосмотров                                                     | Основное Ут        | очнение Отчеты              |                                   |                             |         |                                 |           |         |
|                                                                         | Учреждение меди    | ко-социальной экспертиз     | ы:                                |                             |         |                                 |           |         |
|                                                                         | Федеральное каз    | енное учреждение «Глав      | ное бюро медико-социальной экспер | т                           |         |                                 |           |         |
|                                                                         | Адрес учреждения   | медико-социальной эксп      | ертизы:                           |                             |         |                                 |           |         |
| Расписание<br>Расписание<br>Каталоги<br>Каталоги<br>≟ Карты недоснотров | 170002, Тверская с | обл, Тверь г, Чайковского г | пр-кт, д. 62a                     |                             |         |                                 |           |         |
|                                                                         | N акта МСЭ:        |                             |                                   | Дата освидетельствования:   |         |                                 |           |         |
|                                                                         | AMCЭ-125-000443    |                             |                                   | 14.02.2025                  |         |                                 |           |         |
|                                                                         | Основное заболев   | ание                        |                                   |                             | 7       |                                 |           |         |
|                                                                         | Код МКБ:           | Диагноз:                    |                                   |                             |         |                                 |           |         |
|                                                                         | D58.0              | Наследственная              | фероцитарная гемолитическая ане   | мия, лёгкая форма.          |         |                                 |           |         |
|                                                                         |                    | Пезначительное              | парушение функции систены крови   | импуппои систены.           |         |                                 |           |         |
|                                                                         |                    | ```                         |                                   |                             | _       |                                 |           |         |
|                                                                         | Сопутствующие за   | болевания                   |                                   |                             |         |                                 |           |         |
|                                                                         | МКБ:               | Диагноз врача:              |                                   |                             |         |                                 |           |         |
|                                                                         | E55.9              | Недостаточность             | витамина D неуточненная           |                             |         |                                 |           |         |
|                                                                         |                    |                             |                                   |                             |         |                                 |           |         |
|                                                                         |                    |                             |                                   |                             |         |                                 |           |         |
|                                                                         |                    |                             |                                   |                             |         |                                 |           |         |
|                                                                         |                    |                             |                                   |                             |         |                                 |           |         |
|                                                                         | MKD:               | Диагноз врача:              | вленное избыточным поступлением   | энергетических ресурсов     | 1       |                                 |           |         |
|                                                                         | 200.0              | Незначительное              | нарушение функции эндокринной с   | истемы                      |         |                                 |           |         |
|                                                                         |                    |                             |                                   |                             |         |                                 |           |         |
|                                                                         |                    |                             |                                   |                             |         |                                 |           |         |
|                                                                         |                    | l                           |                                   |                             | 1       |                                 |           |         |
|                                                                         | MKE:               | Диагноз врача:              |                                   |                             |         |                                 |           |         |
|                                                                         | lunn r             | Hanan menu ia uai           |                                   |                             | 1       |                                 |           |         |
|                                                                         | Случай закры       | т                           |                                   |                             |         | Сохранить в шаблон: Имя шаблона | Сохранить | Отмена  |
|                                                                         |                    |                             |                                   |                             |         |                                 |           |         |

После сохранения сменится статус обратного талона: «Сведения о результатах проведенной МСЭ загружены».

| Учет Медосмотры Карты медосмотров     | Редактирование карты медосмотра:                                                        |              |                |                        | i 🖌 🖂 🛛           |
|---------------------------------------|-----------------------------------------------------------------------------------------|--------------|----------------|------------------------|-------------------|
| Расписание Регистратура Рабочие мест  | Карта медосмотра Услуги медосмотра Заключение Оплаты Печатные формы Документы           |              |                |                        |                   |
|                                       | Оснотры специалистов и лаб. исследования                                                |              |                |                        |                   |
| Каталоги 🔤 🗹                          | Добавить услугу Добавить услуги по приказу 259н/238н Массовая запись Масс               | овая запись  | в другое МО Пр | оверить ранее оказанні | ые услуги         |
| Каталоги                              | Информир. согласия и отказы Связать с услугами Направление на исследование Маршрутизаци | ия и отклоне | ния            |                        |                   |
| <ul> <li>Карты медосмотров</li> </ul> |                                                                                         | ī• 🖷         | 🏐 Профиль 🛛 П  | оказать фильтр 🍸 Найти | 📡 Очистить фильтр |
|                                       | 🔗 Тип Код Наименование услуги                                                           | Статус       | Принять        | Заключение             | Дата оказания     |
|                                       | Документ CDA_OBR_TALON Обратный талон направления на МСЭК                               | <u>D58.0</u> | 1              |                        | 21.04.2025        |
|                                       | Документ ВК 03 Заключение председателя ВК при направлении на МСЭК Э Р                   | <u>D58.0</u> | · · · ·        | h                      | 31.01.2025        |
|                                       |                                                                                         |              |                |                        |                   |
|                                       |                                                                                         |              |                |                        |                   |
|                                       |                                                                                         |              |                |                        |                   |
|                                       |                                                                                         |              |                |                        |                   |
|                                       |                                                                                         |              |                |                        |                   |
|                                       |                                                                                         |              |                |                        |                   |
|                                       |                                                                                         |              |                |                        |                   |
|                                       |                                                                                         |              |                |                        |                   |
|                                       |                                                                                         |              |                |                        |                   |
|                                       |                                                                                         |              |                |                        |                   |
|                                       |                                                                                         |              |                |                        |                   |
|                                       |                                                                                         |              |                |                        |                   |
|                                       |                                                                                         |              |                |                        |                   |
|                                       |                                                                                         |              |                |                        |                   |
|                                       |                                                                                         |              |                |                        |                   |
|                                       |                                                                                         |              |                |                        |                   |
|                                       |                                                                                         |              |                |                        |                   |
|                                       |                                                                                         |              |                |                        |                   |
|                                       |                                                                                         |              |                |                        |                   |
|                                       |                                                                                         |              |                |                        |                   |
|                                       | Сведения о результатах проведенной МСЭ загружены                                        |              |                |                        |                   |
|                                       |                                                                                         |              |                |                        |                   |
|                                       |                                                                                         |              |                | Применить ОК           | Отмена            |

После этого обратный талон можно распечатать<sup>1</sup>.

| Учет Медосмотры Карты медосмотров   | Редактирова                                                                                                    | ание карты                 |                    |                     |                                      |                            | i 🖌 🖂 🛛                   |
|-------------------------------------|----------------------------------------------------------------------------------------------------|----------------------------|--------------------|---------------------|--------------------------------------|----------------------------|---------------------------|
| Расписание Регистратура Рабочие мес | C.                                                                                                    |                            |                    |                     |                                      |                            |                           |
|                                     | Карта медос                                                                                                    | смотра Услуги медосмотра   | Заключение Оп.     | паты Печатные фо    | документы                            |                            |                           |
|                                     |                                                                                                    | Шаб                        | лоны печатных форм |                     | 🗗 🚔 🗐 🍈 📭                            | офиль 🛃 Показать фильтр 🍸  | Найти 🏾 🦹 Очистить фильтр |
| Каталоги 🔤 💟                        | K                                                                                                    | од                         |                    | 👔 🛃 Наиме           | нование шаблона                      | <b>II</b>                  | Печать                    |
| Каталоги                            |                                                                                                    | NFORM_SOGL_PRI/2_EMP       |                    | Инф. с              | огласие Приложение №2 (текущий вра   | 4)                         | à                         |
| Карты медосмотров                   | . m:                                                                                                    | isek_napravlenie           |                    | Форма               | N 088/у-06. Направление на МСЭК      |                            | à                         |
|                                     | 🗆 m:                                                                                                    | isek_napravlenie_2019      |                    | Форма               | N 088/у-06. Направление на МСЭК. С 2 | 019                        |                           |
|                                     | . m                                                                                                    | isek_napravlenie_27n36n    |                    | Форма               | N 088/у-06. Направление на МСЭК 201  | Э 27н/36н                  | <b>a</b>                  |
|                                     | 🗆 m:                                                                                                    | isek_napravlenie_488n_551n |                    | Форма               | N 088/у-06. Направление на МСЭК 202  | 2 488H/551H                | <b>a</b>                  |
|                                     | 0 m                                                                                                    | isek return                |                    | Форма               | Уведомление о причинах возврата наг  | равления на медико-социаль | . 🔒                       |
|                                     | 🗆 m:                                                                                                    | isek_talon                 |                    | Форма               | N 088/у-06. Обратный талон на МСЭК.  |                            | â                         |
|                                     | □ N/                                                                                                    | APR_SOG_MSE                |                    | Согла               | ие на направление на МСЭ             |                            | <b></b>                   |
|                                     | msek_return       Фооtha Уведонление о причинах возврата направления на недико-социалы         msek_talon       Форна N 068/у-06. Обратный талон на МСЭК.         NAPK_SOG_MSE       Согласие на направление на МСЭ         OTKA2_PRI72_EMP       Отказ от услуги Приложение I/2 (текущий врач)         025/у       Медицинская карта пациента (ф. 025/у) |                            |                    |                     |                                      |                            |                           |
|                                     | 02                                                                                                    | 25/y                       |                    | Медиц               | инская карта пациента (ф. 025/у)     |                            |                           |
|                                     |                                                                                                    |                            |                    |                     |                                      |                            |                           |
|                                     |                                                                                                    |                            |                    |                     |                                      |                            |                           |
|                                     |                                                                                                    |                            |                    |                     |                                      |                            |                           |
|                                     |                                                                                                    |                            |                    |                     |                                      |                            |                           |
|                                     |                                                                                                    |                            |                    |                     |                                      |                            |                           |
|                                     |                                                                                                    |                            |                    |                     |                                      |                            |                           |
|                                     |                                                                                                    |                            |                    |                     |                                      |                            |                           |
|                                     |                                                                                                    |                            |                    |                     |                                      |                            |                           |
|                                     |                                                                                                    |                            |                    |                     |                                      |                            |                           |
|                                     |                                                                                                    |                            |                    |                     |                                      |                            |                           |
|                                     |                                                                                                    |                            |                    |                     |                                      |                            |                           |
|                                     |                                                                                                    |                            |                    |                     |                                      |                            |                           |
|                                     |                                                                                                    |                            |                    |                     |                                      |                            |                           |
|                                     |                                                                                                    |                            |                    |                     |                                      |                            |                           |
|                                     |                                                                                                    |                            |                    |                     |                                      |                            |                           |
|                                     |                                                                                                    |                            |                    |                     |                                      |                            |                           |
|                                     |                                                                                                    |                            |                    |                     |                                      |                            |                           |
|                                     |                                                                                                    |                            |                    |                     |                                      |                            |                           |
|                                     |                                                                                                    |                            | 🦣 1 🕨 по           | 20 🔽 записей на стр | анице перейти на 📧 страниц           | /                          |                           |
|                                     |                                                                                                    |                            |                    |                     |                                      |                            |                           |
|                                     |                                                                                                    |                            |                    |                     |                                      | Применить                  | ОК Отмена                 |
|                                     |                                                                                                    |                            |                    |                     |                                      |                            |                           |

Аналогично отображается ответ об отказе освидетельствования (уведомление о причинах возврата направления на медико-социальную экспертизу в медицинскую организацию), только помечается он значком ().

<sup>&</sup>lt;sup>1</sup> Сведения об ИПРА поступают на Единую централизованную цифровую платформу в социальной, вход на которую возможен зарегистрированным пользователям через личный кабинет Министерства здравоохранения Тверской области на ЕПГУ по ссылке https://lk-new.sfr.gov.ru

| Учет → Медосмотры → Карты медосмотров    |                                      |
|------------------------------------------|--------------------------------------|
| Расписание Регистратура Рабочие места Уч | ет Аналитика Отчеты Своды по региону |
|                                          |                                      |
|                                          | (                                    |
| Каталоги 🐨 🛂 🍸 🦌                         | Карты медосмотров                    |
| Каталоги 🛃                               | Иомер 👔 📄 Пациент 👔                  |
| Карты медосмотров                        |                                      |
|                                          |                                      |
|                                          |                                      |
|                                          | _ <u>2025/1744</u> № Де              |
|                                          | 2025/1732 E Kc                       |
|                                          | ☐ 2025/1721 І Кг. ал.В.              |

Информация загружается в систему и распечатывается аналогично обратному талону.

| Карта        | медоснотра Услуги и       | едосмотра Заключение           | Оплаты Печатные формы             | Документы                         |                                  |                   |            |                    |                         |                           |
|--------------|---------------------------|--------------------------------|-----------------------------------|-----------------------------------|----------------------------------|-------------------|------------|--------------------|-------------------------|---------------------------|
| Осно         | тры специалистов и лаб. и | сследования                    |                                   |                                   |                                  |                   |            |                    |                         |                           |
|              | Добавить услугу           | Добавить услуги по приказу 259 | Эн/238н Массовая запись           | Массовая запись в другое МО       | Проверить ранее оказанные услуги | Информир. согласи | я и отказы | Связать с услугами | Направление на          | исследование              |
| Мари         | рутизация и отклонения    |                                |                                   |                                   |                                  |                   |            |                    |                         |                           |
|              |                           |                                |                                   |                                   |                                  |                   |            | 💽 👼 🖓 Про          | офиль 🛂 Показать фильтр | 🍸 Найти 📲 Очистить фильтр |
| 2            | Тип                       | Код                            | Наименование услуги               |                                   |                                  | Статус            | Принять    |                    | Заключение              | Дата оказания             |
|              | Документ                  | CDA_OBR_TALON                  | Обратный талон направления на М   | СЭК                               |                                  | <u>Записать</u>   |            |                    |                         |                           |
|              |                           |                                |                                   |                                   |                                  |                   | , <b>*</b> |                    |                         |                           |
| <b>О</b> Уве | домление о причинах возв  | рата направления на медико-со  | циальную экспертизу в медицинскую | организацию доступно для загрузки |                                  |                   |            |                    |                         |                           |

После загрузки появляется сообщение, что можно посмотреть уведомление в печатной форме

| Center | Defense anne a        |                                                                                                    |                                    |                             |                                  |                   |            | C                  | 100000000000000000000000000000000000000 |               |                                                         |
|--------|-----------------------|----------------------------------------------------------------------------------------------------|------------------------------------|-----------------------------|----------------------------------|-------------------|------------|--------------------|-----------------------------------------|---------------|---------------------------------------------------------|
| Manur  | Доравить услугу       | дооавить услуги по приказу 25:                                                                                                    | Рассовая запись                    | Массовая запись в другое МО | проверить ранее оказанные услуги | информир. согласи | а и отказы | Связать с услугами | паправление на                          | исследование  |                                                         |
|        | ,                     |                                                                                                    |                                    |                             |                                  |                   |            | 8 <b>- 8</b> 8 0   | visuas 🗖 Dovasars duas ro               | W Hallyn W.Or | ANTERN AMERICAN                                         |
|        | -                     |                                                                                                    |                                    |                             |                                  |                   |            | 0.1 100 101114     |                                         |               | incinite quinterp                                       |
|        | Тип                   | код                                                                                                    | Наименование услуги                |                             |                                  | Статус            | принять    |                    | заключение                              | Дата оказания | я                                                       |
|        | Документ              | CDA_OBR_TALON                                                                                                    | Обратный талон направления на І    | чсэк                        |                                  | Записать          |            |                    |                                         |               |                                                         |
|        | Документ              | BK 03                                                                                                    | Заключение председателя ВК при     | 1 направлении на МСЭК 🎯 🖻   | <u>G93.8</u>                     | 1                 |            |                    | 21.04.2025                              |               |                                                         |
|        |                       |                                                                                                    |                                    |                             |                                  |                   |            |                    |                                         |               |                                                         |
|        |                       |                                                                                                    |                                    |                             |                                  |                   |            |                    |                                         |               |                                                         |
|        |                       |                                                                                                    |                                    |                             |                                  |                   |            |                    |                                         |               |                                                         |
|        |                       |                                                                                                    |                                    |                             |                                  |                   |            |                    |                                         |               |                                                         |
|        |                       |                                                                                                    |                                    |                             |                                  | <i>i ~</i> 0 0    |            |                    |                                         |               |                                                         |
|        |                       |                                                                                                    |                                    |                             |                                  |                   |            |                    |                                         |               |                                                         |
|        |                       |                                                                                                    |                                    |                             |                                  |                   |            |                    |                                         |               | вание<br><sup>1</sup> ©онстить филатр<br>казания<br>025 |
|        |                       |                                                                                                    |                                    |                             |                                  |                   |            |                    |                                         |               |                                                         |
|        |                       |                                                                                                    | Сообщение сист                     | емы                         |                                  | i                 | ✓ 🗆 🖾      |                    |                                         |               |                                                         |
|        |                       | Соороднике системы<br>Поручено Украиление о причинах кожрата направления на недико-содивлиную экспертизу в недицинскую организацию.<br>Подробности пожно поснотреть на вкладке "Печатные формы" в отчете с кодон msek_return<br>Ок |                                    |                             |                                  |                   |            |                    |                                         |               |                                                         |
|        |                       |                                                                                                    |                                    |                             |                                  |                   | Ок         |                    |                                         |               |                                                         |
|        |                       |                                                                                                    |                                    |                             |                                  |                   |            |                    |                                         |               |                                                         |
|        |                       |                                                                                                    |                                    |                             |                                  |                   |            |                    |                                         |               |                                                         |
|        |                       |                                                                                                    |                                    |                             |                                  |                   |            |                    |                                         |               |                                                         |
|        |                       |                                                                                                    |                                    |                             |                                  |                   |            |                    |                                         |               |                                                         |
|        |                       |                                                                                                    |                                    |                             |                                  |                   |            |                    |                                         |               |                                                         |
|        |                       |                                                                                                    |                                    |                             |                                  |                   |            |                    |                                         |               | a okazarii<br>4 2025                                    |
|        |                       |                                                                                                    |                                    |                             |                                  |                   |            |                    |                                         |               |                                                         |
|        |                       |                                                                                                    |                                    |                             |                                  |                   |            |                    |                                         |               |                                                         |
|        |                       |                                                                                                    |                                    |                             |                                  |                   |            |                    |                                         |               |                                                         |
|        |                       |                                                                                                    |                                    |                             |                                  |                   |            |                    |                                         |               |                                                         |
|        |                       |                                                                                                    |                                    |                             |                                  |                   |            |                    |                                         |               |                                                         |
|        |                       |                                                                                                    |                                    |                             |                                  |                   |            |                    |                                         |               |                                                         |
|        |                       |                                                                                                    |                                    |                             |                                  |                   |            |                    |                                         |               |                                                         |
|        |                       |                                                                                                    |                                    |                             |                                  |                   |            |                    |                                         |               |                                                         |
|        |                       |                                                                                                    |                                    |                             |                                  |                   |            |                    |                                         |               |                                                         |
| С Пол  | чено Уведомление о пр | ичинах возврата направления на                                                                                                    | медико-социальную экспертизу в ме, | цицинскую организацию       |                                  |                   |            |                    |                                         |               |                                                         |
| -      |                       |                                                                                                    |                                    |                             |                                  |                   |            |                    |                                         |               |                                                         |
|        |                       |                                                                                                    |                                    |                             |                                  |                   |            |                    | Применить                               | ОК            | Отмена                                                  |

| Карта медосмо | гра Услуги медосмотра      | Заключение | Оплаты | Печатные формы | Документы      | 1    |                                                                                                    |                                    |
|---------------|----------------------------|------------|--------|----------------|----------------|------|----------------------------------------------------------------------------------------------------|------------------------------------|
|               |                            |            |        | Шабло          | оны печатных ( | форм | 🖩 😹 🗐 🍚 Профиль 💆 Показат                                                                                  | ь фильтр 🍸 Найти 🌋 Очистить фильтр |
| 2             | Код                        |            |        |                |                | 1    | Наименование шаблона                                                                                       | Печать                             |
|               | INFORM_SOGL_PRI/2_EMP      |            |        |                |                |      | Инф. согласие Приложение №2 (текущий врач)                                                                 | ۵                                  |
| 0             | msek_napravlenie           |            |        |                |                |      | Форма N 088/у-06. Направление на МСЭК                                                                      | â                                  |
|               | msek_napravlenie_2019      |            |        |                |                |      | Форма N 088/у-06. Направление на МСЭК. С 2019                                                              | <b>a</b>                           |
| 0             | msek_napravlenie_27n36n    |            |        |                |                |      | Форма N 088/у-06. Направление на МСЭК 2019 27н/36н                                                         | <b>a</b>                           |
|               | msek_napravlenie_488n_551n |            |        |                |                |      | Форма N 088/у-06. Направление на МСЭК 2022 488н/551н                                                       | <b>a</b>                           |
|               | msek_return                |            |        |                |                |      | Форма Уведомление о причинах возврата направления на медико-социальную экспертизу в медицинскую организаци | <b>a</b>                           |
| •             | msek_talon                 |            |        |                |                |      | Форма N 088/у-06. Обратный талон на МСЭК.                                                                  | <b>a</b>                           |
| 0             | NAPR_SOG_MSE               |            |        |                |                |      | Согласие на направление на МСЭ                                                                             | <b>a</b>                           |
| •             | OTKAZ_PRN2_EMP             |            |        |                |                |      | Отказ от услуги Приложение II 2 (текущий врач)                                                             |                                    |
|               | 025/y                      |            |        |                |                |      | Медицинская карта пациента (ф. 025/у)                                                                      |                                    |

| Карт | иедосмотра Услуги медосмотра Заключение Оплаты Печатные формы Документы                          |                                                                                                    |                         |
|------|--------------------------------------------------------------------------------------------------|----------------------------------------------------------------------------------------------------|-------------------------|
|      | Просмотр отчета i 🗸 🖻 🔀                                                                          | 🗊 😹 🗐 🍈 Профиль 🛂 Показат                                                                                 | ъфильтр 🍸 Найти 🌋 Очист |
| Ø    | Печать Excel 💌 Выгрузить PDF Показать URL                                                        | аименование шаблона 👔 🗌                                                                                   | Печать                  |
|      |                                                                                                  | нф. согласие Приложение №2 (текущий врач)                                                                 |                         |
|      | Причина возврата формы 🛚 088/у:                                                                  | ориа N 088/у-06. Направление на МСЭК                                                                      |                         |
|      | 🗵 Не содержатся данные о результатах проведения полного объема медицинских обследований по       | ориа N 088/у-06. Направление на МСЭК. С 2019                                                              |                         |
|      | перечню медицинских обследований, необходимых для получения клинико-функциональных данных в      | юрма N 088/у-06. Направление на МСЭК 2019 27н/36н                                                         |                         |
|      | зависимости от заболевания в целях проведения медико-социальной экспертизы: <u>Не содержатся</u> | орма N 088/у-06. Направление на МСЭК 2022 488н/551н                                                       |                         |
|      | <u>консультация) врача-невролога первичный</u>                                                   | юриа Уведоиление о причинах возврата направления на иедико-социальную экспертизу в медицинскую организаци | ۵                       |
|      | Должностное лицо.                                                                                | ориа N 088/у-06. Обратный талон на МСЭК.                                                                  |                         |
|      | уполномоченное                                                                                   | огласие на направление на МСЭ                                                                             |                         |
|      | руководителем бюро медико-                                                                       | тказ от услуги Приложение II 2 (текущий врач)                                                             |                         |
|      | социальной экспертизы<br>Савинова Н.А.                                                           | едицинская карта пациента (ф. 025/у)                                                                      |                         |
|      | (подпись) (расшифровка подписи)                                                                  |                                                                                                    |                         |

## И в списке карт медосмотра значок меняется с 🕕 на 🥲

| учет → Медосмо<br>Расписание | тры → картыме,<br>Регистратура | досмотров<br>Рабочие места | Ап         | тека/Склад  | Учет Анал | питика Отчеты    |   |
|------------------------------|--------------------------------|----------------------------|------------|-------------|-----------|------------------|---|
| ()                           | J                              | ()                         |            |             |           |                  |   |
| Каталоги                     |                                | IT 🛂 🍸                     | 1          | Карты мед   | осмотров  |                  |   |
| Каталоги                     |                                |                            | <b>*</b> I | 🔗 Номер     | і Пациен  | fT               | T |
| Карты медосм                 | тотров                         |                            |            |             |           |                  | _ |
|                              |                                |                            |            |             |           |                  |   |
|                              |                                |                            |            | <u>2025</u> |           | <u>хина К.Н.</u> |   |
|                              |                                |                            |            | <u>2025</u> |           |                  |   |
|                              |                                |                            |            | <u>2025</u> |           | <u>.A.</u>       |   |
|                              |                                |                            |            | <u>2025</u> |           | <u>1.B.</u> C    |   |
|                              |                                |                            |            | <u> </u>    |           | . <u>M.</u>      |   |
|                              |                                |                            |            | 2025        |           | <u>I.A.</u>      |   |
|                              |                                |                            |            | 0 2025      |           |                  |   |